# THE CESM AUTOMATED TEST SYSTEM

#### UNLOCKING THE DOOR TO MORE EFFICIENT, ROBUST CESM DEVELOPMENT

#### BILL SACKS, JAY SHOLLENBERGER, AND OTHER CSEG MEMBERS

This talk will be posted at: <a href="http://www2.cgd.ucar.edu/sections/cseg/tutorials">http://www2.cgd.ucar.edu/sections/cseg/tutorials</a>

## Outline

- Intro & motivation
- Basics of using the automated test system
- Comparing against baselines
- Running a whole test suite
- Summary
- Appendix: References for later use

## Outline

- Intro & motivation
- Basics of using the automated test system
- Comparing against baselines
- Running a whole test suite
- Summary
- Appendix: References for later use

### Life Before Automated Testing

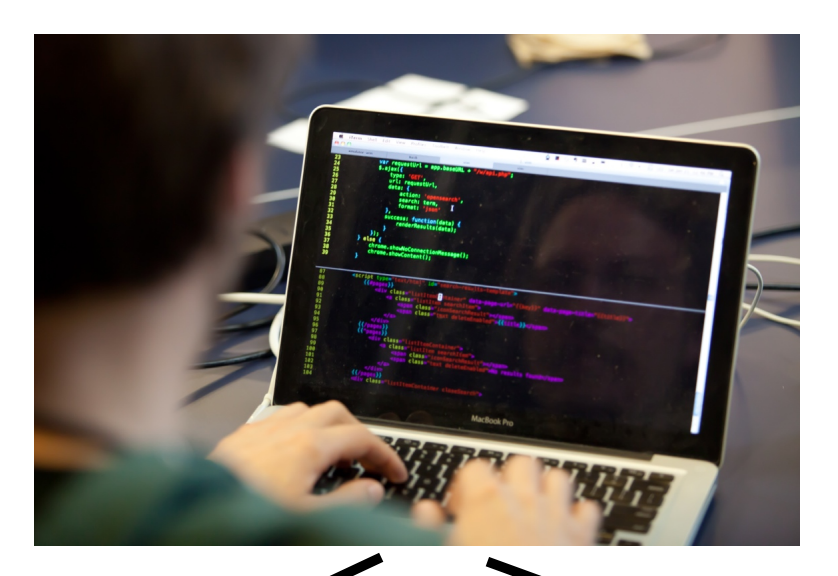

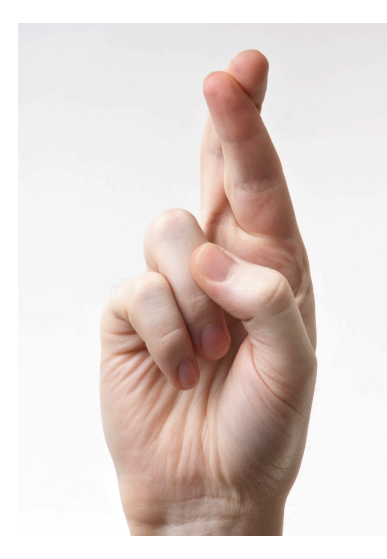

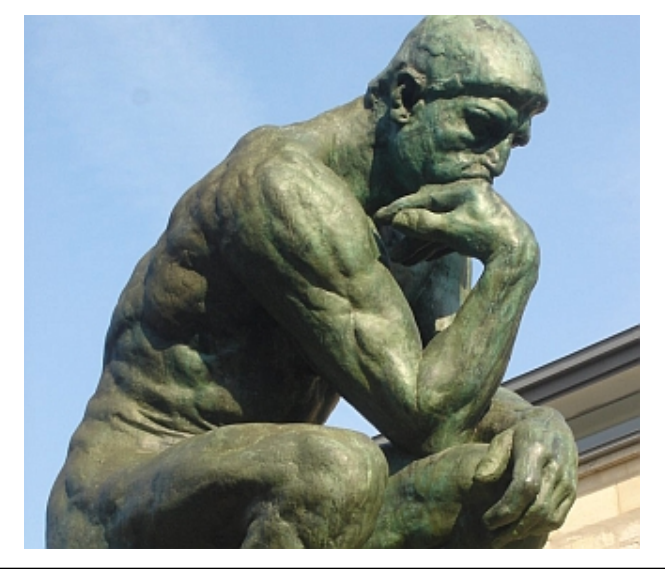

# What Do We Want to Test?

#### Functionality Tests

- Runs to completion
- Restarts bit-for-bit
- Results independent of processor count
- Threading
- Compilation with debug flags, e.g., to pick up:
  - array bounds problems
  - floating point errors
- And other specialty tests

### What Do We Want to Test?

- "I didn't break any other functionality"
- Make sure other model configurations still work
  - Example: Making sure CLM still works when you turn on prognostic crops
- Make sure code works with other compilers
- If you expect a set of changes to maintain identical answers, make sure that's true
  - Terminology:"Bit-for-bit"

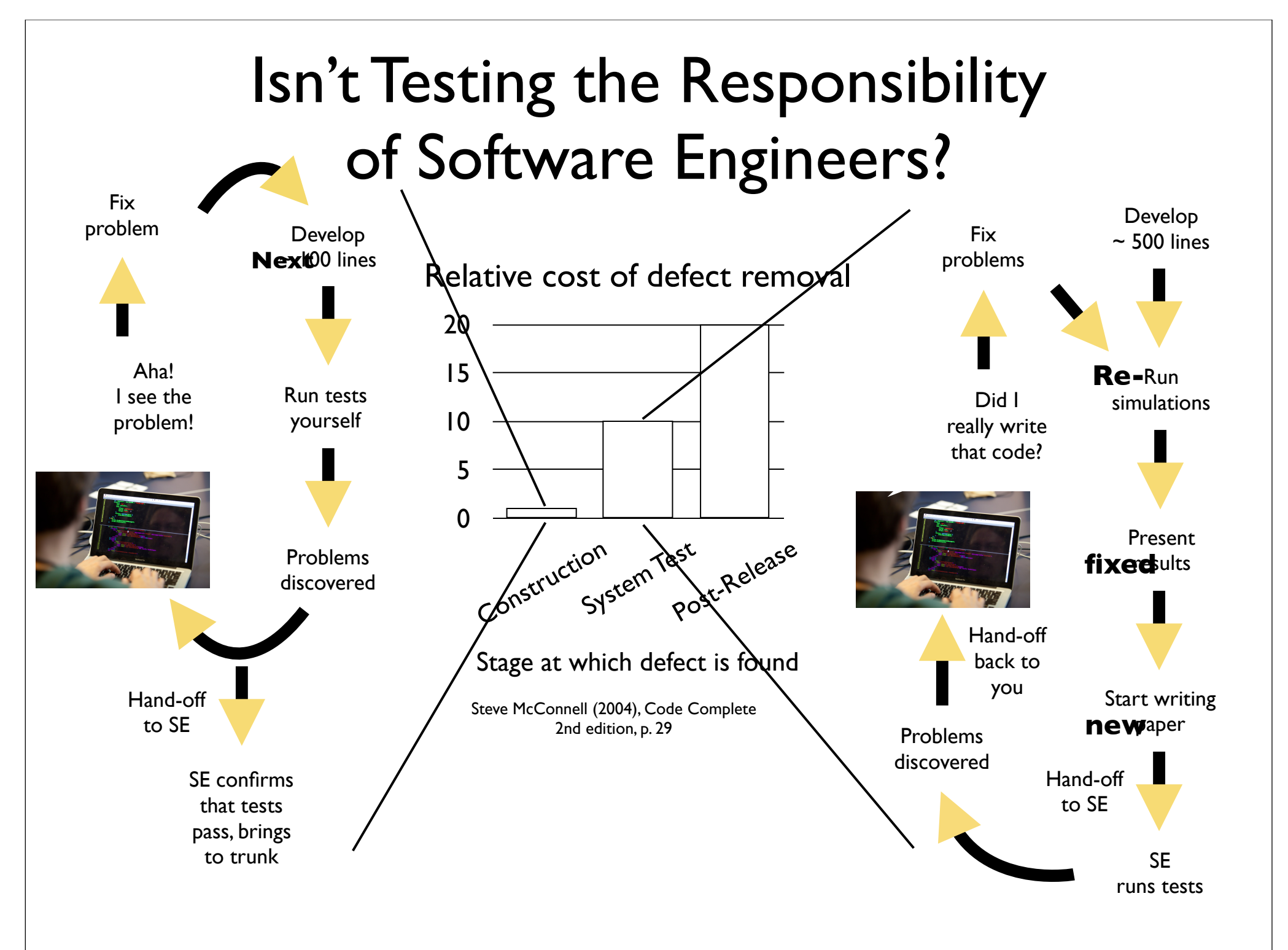

# What CESM's Test System Can Do for You

- Single tests that you run frequently while developing
- Pre-built test lists that you run periodically, which test various functionality across many configurations
- Automated comparisons with baselines for nonanswer-changing modifications

# What CESM's Test System Can NOT Do for You

- Is your code correct? This is the role of:
  - Manual tests some of which should later be added to the automated test suite so nobody breaks YOUR code
  - Unit tests framework now in place in CESM
- Power diminished when you have answerchanging modifications
  - Try to break your development into multiple stages, separating answer-changing from bit-for-bit changes

## Outline

- Intro & motivation
- Basics of using the automated test system
- Comparing against baselines
- Running a whole test suite
- Summary
- Appendix: References for later use

## How to Run a Single Test

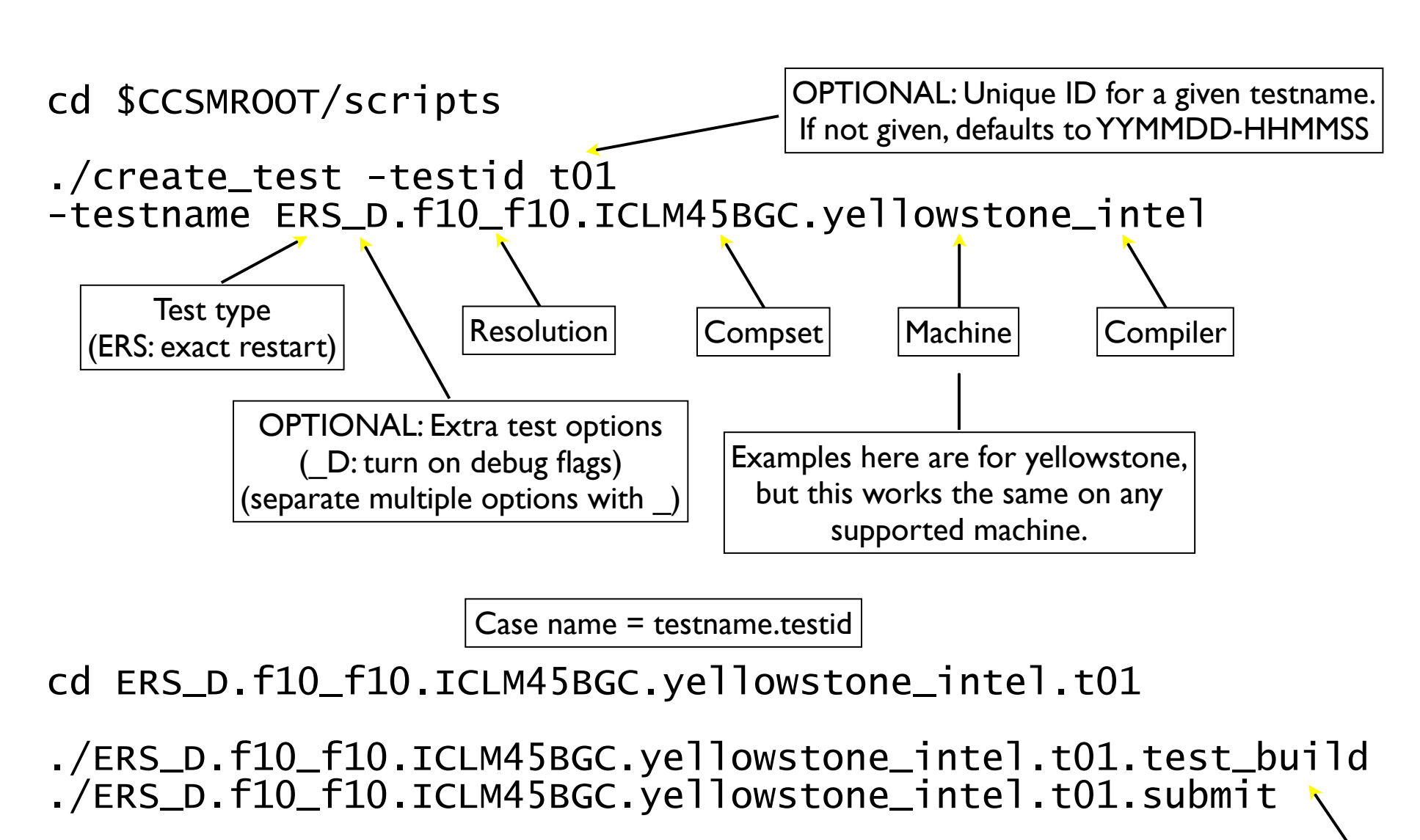

Note use of test\_build rather than standard build script. This is important, because the test\_build script sometimes does additional work.

# Common Test Types

| Functionality to Test                                                               | Test Type                                                     |
|-------------------------------------------------------------------------------------|---------------------------------------------------------------|
| Runs to completion                                                                  | SMS<br>(smoke test)                                           |
| Restarts bit-for-bit                                                                | ERS<br>(exact restart test)                                   |
| Hybrid / branch / restarts bit-for-bit                                              | <b>ERI</b><br>(ERS on steroids; can be hard to debug)         |
| Results independent of processor count                                              | <b>PEM</b><br>(PE counts MPI bit-for-bit)                     |
| Threading                                                                           | <b>PET</b> (with & without threading bit-for-bit)             |
| Compilation with debug flags<br>(check array bounds, floating point trapping, etc.) | Add _D option                                                 |
| Longer run<br>(default is typically 5 days)                                         | Add <u>Loption</u><br>(_Lm3 = 3 months, _Ly5 = 5 years, etc.) |

For a complete list, run the following from \$CCSMROOT/scripts:

ccsm\_utils/Testlistxml/manage\_xml\_entries -list tests

# **Checking Test Results**

cd \$CCSMROOT/scripts/ ERS\_D.f10\_f10.ICLM45BGC.yellowstone\_intel.t01

cat TestStatus

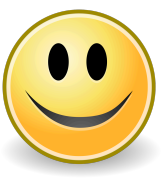

PASS ERS\_D.f10\_f10.ICLM45BGC.yellowstone\_intel.t01 PASS ERS\_D.f10\_f10.ICLM45BGC.yellowstone\_intel.t01.memleak

Or you might see:

FAIL ERS\_D.f10\_f10.ICLM45BGC.yellowstone\_intel.t01

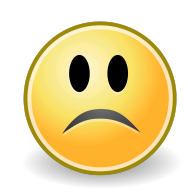

See TestStatus.out file for more details of the failure. (See Appendix for ideas on where to look first for different failure types.)

### Common Result Codes

|                                                                                             | Result Code  | Meaning                                                                                 |
|---------------------------------------------------------------------------------------------|--------------|-----------------------------------------------------------------------------------------|
| Check queues or<br>log files to see if<br>"RUN" means<br>"still running" or<br>"run failed" | Good results |                                                                                         |
|                                                                                             | PASS         | Test passed                                                                             |
|                                                                                             |              | Bad results                                                                             |
|                                                                                             | TFAIL        | Test setup error                                                                        |
|                                                                                             | SFAIL        | Generation of test failed in scripts                                                    |
|                                                                                             | CFAIL        | Build error                                                                             |
|                                                                                             | RUN          | Run timed out or exited abnormally                                                      |
|                                                                                             | FAIL         | Test failed (either due to run failure or,<br>e.g., non-exact restarts for an ERS test) |
|                                                                                             | Te           | est not yet complete                                                                    |
|                                                                                             | GEN          | Test has been generated                                                                 |
|                                                                                             | BUILD        | Build succeeded, not yet submitted                                                      |
|                                                                                             | PEND         | Test submitted, waiting in queue                                                        |
|                                                                                             | RUN          | Test is currently running                                                               |

#### Sample TestStatus.out: ERS Failures

TestStatus = RUN Initial run failed

doing a 11 ndays initial test
pass = 0
ERROR in /var/spool/torque/mom\_priv/jobs/16682.goldbach.cgd.ucar.edu.SC:
coupler log indicates that inital model run failed

#### TestStatus = FAIL

#### Run succeeded, but restart wasn't bit-for-bit

doing a 11 ndays initial test pass = 1doing a 5 ndays restart test Initial Test log is /scratch/cluster/sacks/ERS\_D.f10\_f10.ICLM45BGC.goldbach\_intel.t01/ run/cpl.log.140312-125941 Restart Test log is /scratch/cluster/sacks/ERS\_D.f10\_f10.ICLM45BGC.goldbach\_intel.t01/ run/cpl.log.140312-130327 Initial Test hist is /scratch/cluster/sacks/ERS\_D.f10\_f10.ICLM45BGC.goldbach\_intel.t01/ run/ERS\_D.f10\_f10.ICLM45BGC.goldbach\_intel.t01.cpl.hi.0001-01-12-00000.nc.base Restart Test hist is /scratch/cluster/sacks/ERS\_D.f10\_f10.ICLM45BGC.goldbach\_intel.t01/ run/ERS\_D.f10\_f10.ICLM45BGC.goldbach\_intel.t01.cpl.hi.0001-01-12-00000.nc Comparing initial log file with second log file Difference found beginning at 10107 1800 : < comm\_diag xxx sorr 1 2.1942676188259493750E+14 recv lnd Sl\_avsdr</pre> > comm\_diag xxx sorr 1 2.1971003083939603125E+14 recv lnd Sl\_avsdr < comm\_diag xxx sorr 2 2.1806167094445437500E+14 recv lnd Sl\_anidr</pre> . . . FAIL

#### Making Arbitrary Configuration Changes to a Test

- What we have shown so far only allows you to test out-of-the-box compsets
- There is also a capability to change any xml variable or namelist option
  - Done via a "testmods" directory, containing user\_nl files and/or a file of xmlchange commands
- Example:

Note extra component in the test name

```
create_test -testname
ERS_D.f10_f10.ICLM45BGC.yellowstone_intel.clm-ciso
```

• For details, see slides in Appendix

## Outline

- Intro & motivation
- Basics of using the automated test system
- Comparing against baselines
- Running a whole test suite
- Summary
- Appendix: References for later use

### Purpose of Baseline Comparisons

Make sure answers haven't changed; this can mean:

- No answers change, e.g., if you are doing an answer-preserving code refactoring
- Some answers change, e.g., if you change CLMcrop code, and want to make sure that answers are still bit-for-bit for runs without crop

### Purpose of Baseline Comparisons

- Because we don't have many testable specifications of how CESM should work, baseline comparisons are the strongest tool available to make sure you haven't broken anything
- To take full advantage of this tool, try to separate your changes into:
  - Bit-for-bit modifications that can be tested against baselines
    - e.g., renaming variables and moving code around, either before or after your science changes
  - Answer-changing modifications
    - Try to make these as small as possible, so that they can be more easily reviewed for correctness

**Baseline Comparisons** 

Step I: Determine if you need to generate baselines

- Decide what to use as a baseline
  - Generally a trunk version, or a previous, well-tested version of your branch
- Determine if you need to generate baselines
  - If comparing against a trunk version, baselines may exist (e.g., on yellowstone, see \$CESMDATAROOT/ ccsm\_baselines for CESM & CLM baselines)
  - Otherwise, you'll need to generate your own baselines

Baseline Comparisons Step 2: Generate baselines

(Skip this step if baselines already exist for the desired baseline code version)

- Check out the baseline code version
- Run create\_test from the baseline code with the -generate option:

```
mkdir /glade/p/work/$USER/cesm_baselines
```

```
./create_test -testid t01
-testname ERS_D.f10_f10.ICLM45BGC.yellowstone_intel
-baselineroot /glade/p/work/$USER/cesm_baselines
-generate clm4_5_59
```

#### Baseline Comparisons Step 2: Generate baselines

# Confirming that baselines have been successfully generated

cd \$CCSMROOT/scripts/ERS\_D.f10\_f10.ICLM45BGC.yellowstone\_intel.G.t01

cat TestStatus

PASS ERS\_D.f10\_f10.ICLM45BGC.yellowstone\_intel.G.t01 PASS ERS\_D.f10\_f10.ICLM45BGC.yellowstone\_intel.G.t01.memleak PASS ERS\_D.f10\_f10.ICLM45BGC.yellowstone\_intel.G.t01.generate.clm4\_5\_59

```
ls /glade/p/work/$USER/cesm_baselines/clm4_5_59/
ERS_D.f10_f10.ICLM45BGC.yellowstone_intel
```

CaseDocs cpl.log.140312-153410 user\_nl\_clm user\_nl\_rtm cpl.hi.nc cpl.log.140312-154007 user\_nl\_cpl cpl.log \ TestStatus.out user\_nl\_datm

> Comparisons will be done using this coupler history file, which contains fields passed between components. Note that individual component history files are NOT compared, but you can add those comparisons using the component\_gen\_comp tool (see Appendix).

Baseline Comparisons Step 3: Compare against baselines

 Run create\_test from your modified code with the -compare option (and -generate too, if desired):

### Interpreting Baseline Comparisons

#### **Comparisons Pass**

cd \$CCSMROOT/scripts/ERS\_D.f10\_f10.ICLM45BGC.yellowstone\_intel.C.t02

cat TestStatus

PASS ERS\_D.f10\_f10.ICLM45BGC.yellowstone\_intel.GC.t02 PASS ERS\_D.f10\_f10.ICLM45BGC.yellowstone\_intel.GC.t02.memleak PASS ERS\_D.f10\_f10.ICLM45BGC.yellowstone\_intel.GC.t02.generate.mynew\_clm4\_5\_59 PASS ERS\_D.f10\_f10.ICLM45BGC.yellowstone\_intel.GC.t02.compare\_hist.clm4\_5\_59 PASS ERS\_D.f10\_f10.ICLM45BGC.yellowstone\_intel.GC.t02.memcomp.clm4\_5\_59 PASS ERS\_D.f10\_f10.ICLM45BGC.yellowstone\_intel.GC.t02.tputcomp.clm4\_5\_59 PASS ERS\_D.f10\_f10.ICLM45BGC.yellowstone\_intel.GC.t02.tputcomp.clm4\_5\_59 PASS ERS\_D.f10\_f10.ICLM45BGC.yellowstone\_intel.GC.t02.tputcomp.clm4\_5\_59

- compare\_hist: Main comparison: FAIL means coupler history files differ
- memcomp: FAIL means memory use increased significantly
- tputcomp: FAIL means run time increased significantly
  - Lots of false positives: You can generally ignore this
- nlcomp: FAIL means component namelists differ

#### Interpreting Baseline Comparisons

#### **Comparisons Fail**

cd \$CCSMROOT/scripts/ERS\_D.f10\_f10.ICLM45BGC.yellowstone\_intel.GC.t02

cat TestStatus

```
PASS ERS_D.f10_f10.ICLM45BGC.yellowstone_intel.GC.t02
PASS ERS_D.f10_f10.ICLM45BGC.yellowstone_intel.GC.t02.memleak
PASS ERS_D.f10_f10.ICLM45BGC.yellowstone_intel.GC.t02.generate.mynew_clm4_5_59
FAIL ERS_D.f10_f10.ICLM45BGC.yellowstone_intel.GC.t02.compare_hist.clm4_5_59
PASS ERS_D.f10_f10.ICLM45BGC.yellowstone_intel.GC.t02.memcomp.clm4_5_59
FAIL ERS_D.f10_f10.ICLM45BGC.yellowstone_intel.GC.t02.tputcomp.clm4_5_59
FAIL ERS_D.f10_f10.ICLM45BGC.yellowstone_intel.GC.t02.tputcomp.clm4_5_59
FAIL ERS_D.f10_f10.ICLM45BGC.yellowstone_intel.GC.t02.tputcomp.clm4_5_59
FAIL ERS_D.f10_f10.ICLM45BGC.yellowstone_intel.GC.t02.tputcomp.clm4_5_59
```

#### Excerpt from TestStatus.out:

```
Comparing hist file with baseline hist file

....
SUMMARY of cprnc:

A total number of 170 fields were compared

of which 38 had non-zero differences

and 0 had differences in fill patterns

A total number of 0 fields could not be analyzed

A total number of 0 fields on file 1 were not found on file2.

diff_test: the two files seem to be DIFFERENT

FAIL
```

```
hist file comparison is FAIL
```

For full differences, view cprnc.out in your case directory (search for RMS in that file to see fields that differ)

### Interpreting Baseline Comparisons

#### Missing baselines

cd \$CCSMROOT/scripts/ERS\_D.f10\_f10.ICLM45BGC.yellowstone\_intel.GC.t02

cat TestStatus

PASS ERS\_D.f10\_f10.ICLM45BGC.yellowstone\_intel.GC.t02 PASS ERS\_D.f10\_f10.ICLM45BGC.yellowstone\_intel.GC.t02.memleak PASS ERS\_D.f10\_f10.ICLM45BGC.yellowstone\_intel.GC.t02.generate.mynew\_clm4\_5\_59 BFAIL ERS\_D.f10\_f10.ICLM45BGC.yellowstone\_intel.GC.t02.compare\_hist.clm4\_5\_59

## Outline

- Intro & motivation
- Basics of using the automated test system
- Comparing against baselines
- Running a whole test suite
- Summary
- Appendix: References for later use

# Recap: What Do We Want to Test?

- "I didn't break any other functionality"
- Make sure other model configurations still work
  - Example: Making sure CLM still works when you turn on prognostic crops
- Make sure code works with other compilers
- If you expect a set of changes to maintain identical answers, make sure that's true
  - Terminology:"Bit-for-bit"

# Running a Test Suite

- Allows running many tests with a single command
- Create your own test suite
  - Simply a text file listing all the tests you want to run
  - See Appendix for an example
- Run a pre-built test suite
  - Allows you to test many configurations, including ones you have never heard of!

### Pre-Built Test Lists

ccsm\_utils/Testlistxml/manage\_xml\_entries -list categories

Commonly-used categories:

- aux\_clm: Used when making a CLM trunk tag
- aux\_clm\_short: Small subset of aux\_clm, for more frequent testing
- aux\_glc: Used when making a GLC trunk tag
- prealpha: Used when making a CESM alpha tag
- prebeta: Used when making a CESM beta tag

# Viewing a Pre-Built Test List

ccsm\_utils/Testlistxml/manage\_xml\_entries -query -outputlist -category aux\_clm -mach yellowstone -compiler intel

> mach & compiler are optional Exclude these options to see all tests in this category

- > SMS.f45\_f45.I.yellowstone\_intel.clm-ptsRLA
- SMS.f45\_f45.I.yellowstone\_intel.clm-ptsROA
- FRS\_E.f19\_g16.I1850.yellowstone\_intel
- > PET\_P180x2\_D.f19\_g16.I1850CLM45.yellowstone\_intel
- > CME\_Ly4.f10\_f10.I1850CLM45BGC.yellowstone\_intel.clm-monthly
- > CME\_N2.f10\_f10.I1850CLM45BGC.yellowstone\_intel.clm-default
- FRS.f19\_g16.I1850CLM45BGC.yellowstone\_intel.clm-default
- > ERS\_D\_E.f19\_g16.I1850CLM45BGC.yellowstone\_intel.rtm-rtmOnIceOff
- FRS\_E.f19\_g16.I1850CRUCLM45CN.yellowstone\_intel.clm-default
- > SMS.1x1\_mexicocityMEX.I1PTCLM45.yellowstone\_intel.clm-default
- FRS\_Lm3.1x1\_vancouverCAN.I1PTCLM45.yellowstone\_intel.clm-default
- > SMS\_D.1x1\_mexicocityMEX.I1PTCLM50.yellowstone\_intel.clm-default
- FRS\_Lm3.1x1\_vancouverCAN.I1PTCLM50.yellowstone\_intel.clm-default
- > SMS\_Ly3.1x1\_tropicAtl.I20TRCLM45BGC.yellowstone\_intel.clmtropicAtl\_subsetLate
- SMS\_Ly5.1x1\_tropicAt1.I20TRCLM45BGC.yellowstone\_intel.clmtropicAt1\_subsetMid
- SMS\_Ly8.1x1\_tropicAtl.I20TRCLM45BGC.yellowstone\_intel.clmtropicAtl\_subsetEarly
- FRI\_D.f10\_f10.I20TRCN.yellowstone\_intel
- > ERS\_Ly5.f10\_f10.I20TRCRUCLM45BGC.yellowstone\_intel.clmmonthly\_noinitial
- FRI\_D.T31\_g37.ICLM45.yellowstone\_intel.clm-SNICARFRC
- SMS\_D\_Mmpi-serial.f45\_f45.ICLM45.yellowstone\_intel.clm-ptsRLA
- SMS\_Mmpi-serial.f45\_f45.ICLM45.yellowstone\_intel.clm-ptsRLA
- > ERI.f09\_g16.ICLM45BGC.yellowstone\_intel
- FRI\_D.f09\_g16.ICLM45BGC.yellowstone\_intel
- FRI.f10\_f10.ICLM45BGC.yellowstone\_intel
- FRI\_D.f10\_f10.ICLM45BGC.yellowstone\_intel
- ERS\_D.f10\_f10.ICLM45BGC.yellowstone\_intel.clm-rootlit

- FRI.f19\_g16.ICLM45BGC.yellowstone\_intel
- FRI\_D.f19\_g16.ICLM45BGC.yellowstone\_intel
- FRI\_D.ne30\_g16.ICLM45BGC.yellowstone\_intel.clm-vrtlay
- FRI\_D.ne30\_g16.ICLM45BGC.yellowstone\_intel
- ERS\_Ly5.f10\_f10.ICLM45BGCCROP.yellowstone\_intel.clmirrigOn\_reduceOutput
- PET\_P15x2\_Ly3.f10\_f10.ICLM45BGCCROP.yellowstone\_intel.clmirrigOn\_reduceOutput
- SMS\_Ly1.f19\_g16.ICLM45BGCCROP.yellowstone\_intel
- > PET\_P15x2\_Lm25.f10\_f10.ICLM45BGCDVCROP.yellowstone\_intel.clmreduceOutput
- ERS\_D.f19\_g16.ICLM45GLCMEC.yellowstone\_intel.clmglcMEC\_changeFlags
- FRS\_D.f09\_g16.ICLM45VIC.yellowstone\_intel.clm-vrtlay
- FRS\_D.f10\_f10.ICLM45VIC.yellowstone\_intel.clm-vrtlay
- > SMS.f19\_g16.ICLM45VIC.yellowstone\_intel.clm-default
- > CME.f10\_f10.ICN.yellowstone\_intel
- FRS\_Ld3\_D\_P64x16.ne30\_g16.ICN.yellowstone\_intel
- > PET\_D\_P4x30.ne30\_g16.ICN.yellowstone\_intel
- FRS\_Ld211\_D\_P112x1.f10\_f10.ICNCROP.yellowstone\_intel.clm-crop
- FRS\_Ld211\_P192x1.f19\_g16.ICNDVCROP.yellowstone\_intel.clm-crop
- NCK.f10\_f10.ICRUCLM45.yellowstone\_intel
- FRI\_N2.f19\_g16.ICRUCLM45BGCCROP.yellowstone\_intel
- FRI\_N2.f19\_g16.ICRUCLM45BGCCROP.yellowstone\_intel.clm-default
- FRI.f10\_f10.ICRUCLM50BGC.yellowstone\_intel
- FRI\_D.f10\_f10.ICRUCLM50BGC.yellowstone\_intel
- FRI.f19\_g16.ICRUCLM50BGC.yellowstone\_intel
- FRI\_D.f19\_g16.ICRUCLM50BGC.yellowstone\_intel
- FRS\_Lm3.f19\_g16.IGRCP60CN.yellowstone\_intel
- SMS\_Ld5.f19\_g16.IRCP45CLM45BGC.yellowstone\_intel.clm-decStart

# Running a Pre-Built Test List

```
./create_test -testid t01
-xml_category aux_clm
-xml_mach yellowstone -xml_compiler intel
-baselineroot /glade/p/work/$USER/cesm_baselines
-compare clm4_5_59
-generate mynew_clm4_5_59
```

- This one command creates all the tests on the previous slide, then builds and submits them for you!!!
  - This command can take a while to complete; see Appendix for workflow hints
- Need to run a separate command for each compiler
  - e.g., for aux\_clm, run a second command for pgi on yellowstone

#### Checking Results from a Test Suite

create\_test creates a script named cs.status.\$testid.\$machine Run this script to check test results for all tests in the test suite

#### ./cs.status.t01.yellowstone

#### Small excerpt:

PASS CME.f10\_f10.ICN.yellowstone\_intel.C.t01 PASS CME.f10\_f10.ICN.yellowstone\_intel.C.t01.generate.mynew\_clm4\_5\_59 PASS CME.f10\_f10.ICN.yellowstone\_intel.C.t01.compare\_hist.clm4\_5\_59 PASS CME.f10\_f10.ICN.yellowstone\_intel.C.t01.nlcomp PASS CME\_Ly4.f10\_f10.I1850CLM45BGC.yellowstone\_intel.clm-monthly.C.t01 PASS CME\_Ly4.f10\_f10.I1850CLM45BGC.yellowstone\_intel.clm-monthly.C.t01.generate.mynew\_clm4\_5\_59 PASS CME\_Ly4.f10\_f10.I1850CLM45BGC.yellowstone\_intel.clm-monthly.C.t01.compare\_hist.clm4\_5\_59 PASS CME\_Ly4.f10\_f10.I1850CLM45BGC.yellowstone\_intel.clm-monthly.C.t01.nlcomp . . . FAIL ERI\_D.ne30\_q16.ICLM45BGC.yellowstone\_intel.clm-vrtlay.C.t01 PASS ERI\_N2.f19\_q16.ICRUCLM45BGCCROP.yellowstone\_intel.C.t01 PASS ERI\_N2.f19\_q16.ICRUCLM45BGCCROP.yellowstone\_intel.C.t01.memleak PASS ERI\_N2.f19\_g16.ICRUCLM45BGCCROP.yellowstone\_intel.C.t01.generate.mynew\_clm4\_5\_59 PASS ERI\_N2.f19\_q16.ICRUCLM45BGCCROP.yellowstone\_intel.C.t01.compare\_hist.clm4\_5\_59 PASS ERI\_N2.f19\_q16.ICRUCLM45BGCCROP.yellowstone\_intel.C.t01.memcomp.clm4\_5\_59 PASS ERI\_N2.f19\_q16.ICRUCLM45BGCCROP.yellowstone\_intel.C.t01.tputcomp.clm4\_5\_59 PASS ERI\_N2.f19\_q16.ICRUCLM45BGCCROP.yellowstone\_intel.C.t01.nlcomp

### Checking Results from a Test Suite

- Rerun the cs.status script as often as you want, to view results as they come in
  - At first you'll see a lot of GEN results
- Investigating failures is the same as for single tests
  - Go into relevant test directory, look at TestStatus.out, etc.
- Note that there may be some expected failures
  - See if the failing test passed in the baseline code
  - Or talk to the relevant CSEG member

So Running a Huge Test Suite Is as Easy as I-2-3

1) ./create\_test -testid t01 -xml\_category aux\_clm
 -xml\_mach yellowstone -xml\_compiler intel
 -baselineroot /glade/p/work/\$USER/cesm\_baselines
 -compare clm4\_5\_59 -generate mynew\_clm4\_5\_59

2) ./cs.status.t01.yellowstone

3) Celebrate all of your passing tests!

## Outline

- Intro & motivation
- Basics of using the automated test system
- Comparing against baselines
- Running a whole test suite
- Summary
- Appendix: References for later use

## Summary

- Automated testing lets you catch bugs sooner, speeding development
- CESM's automated test suite facilitates:
  - Quick tests that you can run frequently
  - Full test suites of lots of configurations that you can run periodically
- You now have the following testing tools at your disposal:
  - Single tests
    - Basic "smoke" tests
    - Tests of requirements like exact restart
  - Test suites that you create yourself (see Appendix)
  - Pre-built test suites
  - All of which allow comparisons to baselines, to make sure answers only change when you expect them to change

## Outline

- Intro & motivation
- Basics of using the automated test system
- Comparing against baselines
- Running a whole test suite
- Summary
- Appendix: References for later use

# Contents of Appendix

- Where to go for more information
- What CESM versions does this cover?
- Full example: single test
- Where to look if your test fails
- Full example: test suite
- Recommendation for test suites: use 'screen'

- Rerunning failed tests in a test suite
- Running a test suite on a different machine
- Details of using a testmods directory
- Defining your own test list
- Comparing component history files with component\_gen\_comp

#### Where to Go for More Information

- Slides & recording from this talk
  - http://www2.cgd.ucar.edu/sections/cseg/tutorials
- Chapter 7 of the CESM User's Guide
  - http://www.cesm.ucar.edu/models/cesm1.2/cesm/doc/usersguide/ book1.html
  - Note that some of this is outdated we no longer have query\_tests (replaced by manage\_xml\_entries)
- CLM's guide to testing
  - https://wiki.ucar.edu/display/ccsm/CLM+Testing
- Interactive help for tools discussed here
  - create\_test -help
  - ccsm\_utils/Testlistxml/manage\_xml\_entries -help
  - ccsm\_utils/Tools/component\_gen\_comp -help

#### What CESM Versions Does This Cover?

- In general, I refer to the latest development code
- Much of this is the same in the CESMI.2 release
- Single tests: Main functionality has been the same for a while
- Test suites: Functionality has been in place for a while, but command-line syntax changed significantly in CESMI.2
  - And the command to query a test list has changed even more recently than that
- Note that examples are for yellowstone, but you can use these tools on any machine

# Full Example: Single Test

cd \$CCSMROOT/scripts

```
./create_test -testid t01
```

```
-testname ERS_D.f10_f10.ICLM45BGC.yellowstone_intel
```

```
-baselineroot /glade/p/work/$USER/cesm_baselines
```

-compare clm4\_5\_59

```
-generate mynew_clm4_5_59
```

cd ERS\_D.f10\_f10.ICLM45BGC.yellowstone\_intel.GC.t01

No cesm\_setup needed (create\_test does that for you)

./ERS\_D.f10\_f10.ICLM45BGC.yellowstone\_intel.GC.t01.test\_build ./ERS\_D.f10\_f10.ICLM45BGC.yellowstone\_intel.GC.t01.submit

Wait for test to finish

cat TestStatus

#### If the test failed:

less TestStatus.out

cd /glade/scratch/\$USER/ERS\_D.f10\_f10.ICLM45BGC.yellowstone\_intel.t01/run

```
less lnd.log.*
less cesm.log.*
```

# Where to Look If Your Test Fails

| Failure Code | Where to Look First                                                                                                    |
|--------------|----------------------------------------------------------------------------------------------------|
| TFAIL        | Output from create_test                                                                                                    |
| SFAIL        | Output from create_test                                                                                                    |
| CFAIL        | Output from test_build script (will generally point you to a build log file)                                                                                                    |
| RUN          | <ul> <li>(1) Batch log files in case directory: determine if it simply ran out of wall-clock time</li> <li>(2) TestStatus.out file in case directory</li> <li>(3) Log files and core files in run directory</li> <li>Note: Some tests (e.g., ERI) create multiple run directories, with .ref1, .ref2 extensions; you may need to check all of them, e.g., check:</li> <li>ERI.f10_f10.ICLM45BGC.yellowstone_intel.t01.ref1/run</li> </ul>                                                                                                    |
| FAIL         | <ul> <li>(1) TestStatus.out file in case directory: this will help you see the cause of failure – e.g., run didn't complete vs. test requirements (such as exact restart) weren't met. Look for FAIL in this file, and any messages above the FAIL line.</li> <li>(2) If run didn't complete, check log files and core files in run directory</li> <li>(3) If requirements of test weren't met, TestStatus.out will generally refer to differences in coupler log files and/or coupler history files. History file differences can be seen in the cprnc.out file in the run directory.</li> </ul> |

## Full Example: Test Suite

./create\_test -testid t01.intel -xml\_category aux\_clm
-xml\_mach yellowstone -xml\_compiler intel
-baselineroot /glade/p/work/\$USER/cesm\_baselines
-compare clm4\_5\_59 -generate mynew\_clm4\_5\_59 | tee t01.intel.out

"Pipe" (send) the output into the "tee" command. tee is a unix command that copies all of the terminal output into the given file (t01.intel.out). This allows easier viewing of the output later – e.g., you can search this file for tests that had SFAIL or CFAIL results.

./cs.status.t01.intel.yellowstone | grep -v -e PASS -e tputcomp -e COMMENT

"Pipe" (send) the output into a "grep" command, which excludes all lines containing "PASS", "tputcomp", or "COMMENT". These lines can generally be ignored. Thus, what you'll see are lines requiring your attention, such as FAIL results.

#### Recommendation for Test Suites: Use the 'screen' command

- Motivation: Building and running tests is time-consuming, requires the developer to keep a long-running terminal session open.
- What is screen?: Unix command that "virtualizes" a terminal session. Sessions can be created, then detached and reattached from different machines.
- screen -S 'yellowstonetest': Creates a session with the specified name.
- screen -ls: Lists the currently open screen sessions.
- screen -d -r 'yellowstonetest': Attaches to screen session, detaching it if already attached.
- Testing workflow:
  - At work: For each machine, start a screen session either locally or on remote machine.
  - Check out code, start tests.
  - Later, at home: Reattach to screen sessions, check on test status.

#### Rerunning Failed Tests in a Test Suite

- If lots of tests failed, generally easiest to rerun the test suite from scratch
  - Give it a new testid
- If just a few tests failed, due to system problems or minor bugs
  - Official recommendation is to re-create these failed tests from scratch, as individual tests, or by creating your own test suite
    - This is the safest thing to do
  - But often it will work to go into the case directories of the failed tests, and rerun the test\_build and submit scripts

#### Running a Test Suite on a Different Machine

Example: You want to run all of the aux\_clm tests that are normally run on yellowstone with the pgi compiler, but you want to run them on the machine 'edison' with the intel compiler

```
./create_test -testid t01.intel -xml_category aux_clm
-xml_mach yellowstone -xml_compiler pgi
-mach edison -compiler intel
```

xml\_mach and xml\_compiler say, "find the test list set up for this machine and compiler". By default, the machine and compiler used for the tests is the same. But you can override that by specifying the -mach and/or -compiler options.

#### Details of Using a Testmods Directory

- Any namelist changes or xml variable changes can be made using a testmods directory
- This directory contains either or both:
  - user\_nl files for any component(s)
    - e.g., user\_nl\_clm, user\_nl\_cam
    - Just like the user\_nl files in a case, these can have any namelist changes
  - A file called xmlchange\_cmnds containing commands used to change xml variables
    - This can contain any number of lines with commands to run, such as: . / xmlchange RUN\_STARTDATE=2001-12-30
- By default, this directory should go in scripts/ccsm\_utils/ Testlistxml/testmods\_dirs
  - See directories in there for examples
  - The default location can be changed using the -user\_testmods\_dir option to create\_test

#### Details of Using a Testmods Directory

Use your testmods directory by specifying an extra component in your testname:

create\_test -testname
ERS\_D.f10\_f10.ICLM45BGC.yellowstone\_intel.clm-ciso

This gives the path to the testmods directory. The path is relative to scripts/ccsm\_utils/Testlistxml/testmods\_dirs, unless the -user\_testmods\_dir option is given to create\_test. Note that subdirectories are separated by '-' – i.e., use a dash in place of '/' when separating directory components of the path.

# Defining Your Own Test List

- You can easily run your own list of tests
- To do this, simply create a text file, with one test name per line
  - i.e., each line would be the 'testname' argument to create\_test
- You can then run your whole test list similarly to how you run pre-built test lists.
  - But don't use any of the -xml\_\* options to create\_test (xml\_category, xml\_mach, xml\_compiler)
  - Instead, use the -input\_list option to create\_test
    - e.g., create\_test -input\_list my\_test\_list ...
    - (where my\_test\_list is the text file you created)
- Note that a given test list should only use a single machine & compiler

#### Comparing Component History Files with component\_gen\_comp

- Recall that, when doing baseline comparisons, only coupler history files are compared
- Sometimes you want to compare component history files (e.g., CLM and/or CAM history files), to make sure diagnostic fields haven't changed
- This can be done with scripts/ccsm\_utils/Tools/component\_gen\_comp
- Run this after your test suite has completed
- Need to specify the following options:
  - -baselineroot, -generate, -compare: Same as the options to create\_test
  - -testid: testid of the test suite that you just ran, from which you want to generate or compare component history files
  - -model: name of component to generate / compare
    - Currently just set up for clm (give it the model name clm2), cism and cpl
    - Could easily be extended to other components
  - -runloc: path to directory containing test run directories
- First you will need to run it with the -generate option to generate baselines, then you can run it with the -compare option to compare against those baselines
- Note that this will only be effective if your tests generate component history files. This can be done by running longer tests (e.g., > 1 month), or by using a testmods directory that specifies more frequent history output.
- Note that BFAILI results from -compare can be ignored: these generally indicate that there simply weren't any component history files for this test
- Run 'ccsm\_utils/Tools/component\_gen\_comp -help' for more details